May 1, 2011

# Data Mining A Tutorial-Based Primer Chapter Four using WEKA

Most of the datasets described in the text have been converted to the format required by WEKA. These datasets can be found in the .zip file titled *iDA files formatted for Weka*. Also, the installed WEKA software includes a folder containing datasets formatted for use with WEKA. This folder contains ten datasets and is likely located in *c:\program files\weka-3-6\data*. Some of these datasets are used in the exercises. Finally, additional datasets formatted for use with WEKA can be downloaded at the Web site:

http://www.cs.waikato.ac.nz/~ml/weka/index.html

Here is a suggested methodology for incorporating WEKA into Chapter 4 of the text.

- Section 4.1:
  - Use Figure 4.1 to provide a general discussion of the components of iDA.
- Section 4.2:
  - The concept hierarchy is a common data structure for data mining. With the help of Figure 4.3, offer an overview of concept hierarchies and how they are used.
- Section 4.3: Skip.
- Section 4.4:
  - First, cover the following categorical data concepts listed in section 4.4 of the text:
    - Use Figure 4.8 to cover domain predictability.
    - Use Figure 4.10 to cover class predictability.
    - Use Figure 4.10 to cover class predictiveness.
    - Use page 124 to cover necessary and sufficient attributes.

- Cover section 4.5 below prior to finishing the remainder of the material in section 4.4. Here's why:
  - WEKA's decision tree and rule based classifiers are easy to use and understand. Students will have a much better data mining experience if section 4.5 is covered prior to examining WEKA's unsupervised clustering tools.
- Once section 4.5 has been completed, replace the section 4.4 coverage of unsupervised clustering with a discussion of WEKA's K-Means algorithm — SimpleKMeans. A good way to explain unsupervised clustering with WEKA is to work through data mining exercise 6 in class.
  - As an option, Expectation Maximization (EM) can also be covered. EM is a more interesting unsupervised clustering algorithm and is described in the text on pages 315 through 317.
- Section 4.5:
  - Replace the coverage of supervised learning using ESX with a discussion of J48

     WEKA's decision tree building tool. J48 is similar to the C4.5 decision tree model described in section 3.1 of the text. J48 was used to generate the decision trees given in Chapter 2 of the text.
  - Let's look at an example using J48 with the ccpromo.arff dataset.
    - Initiate WEKA's Explorer and load the ccpromo.arff dataset.
    - Left click on Classify at the top of the screen.
    - Left click on Choose and select J48 listed under the Trees folder.
    - Set *Life Insurance Promo* as the class (output) attribute. Set *Test options* to *Use training set*.
    - Click on *Start*. The created decision tree appears as below.
  - 0

| Classifier<br>Choose J48 - C 0.25 - M 2<br>Test options<br>© Use training set<br>Supplied test set Set<br>© Cross-validation Folds 10<br>© Percentage split % 66<br>More options<br>CreditCardIns = Yes: Yes (3.0)<br>CreditCardIns = No<br>Sex = Female: Yes (6.0/1.0)<br>Sex = Male: No (6.0/1.0)<br>Number of Leaves : 3<br>Size of the tree : 5<br>Result list (right-dick for options)<br>14:41:43 - rules.PART<br>14:42:80 - trees.J48<br>15:001:70 - trees.J48<br>15:007:18 - trees.J48<br>15:007:18 - trees                                                                                                    | Preprocess Classify Cluster Associate                                                  | Select attributes Visualize          |        |           |         |
|----------------------------------------------------------------------------------------------------|----------------------------------------------------------------------------------------|--------------------------------------|--------|-----------|---------|
| Choose       J48 - C 0.25 - M 2         Test options       Gassifier output         Image: Supplied test set       Set         Cross-validation       Folds         Percentage split       % 66         Image: Start       Stop         Start       Stop         Start       Stop         Start       Stop         Time taken to build model: 0 seconds         1:4:41:43 - rules.PART         1:4:42:80 - trees.J48         1:5:0:1:7: Vres.J48         1:5:0:7:18 - trees.J48         1:5:0:7:18 - trees.J48         1:5:0:7:18 - trees.J48         1:5:0:7:18 - trees.J48         1:5:0:7:18 - trees.J48         1:5:0:7:19 - trees.J48         1:5:0:7:10 - trees.J48         1:5:0:7:10 -                                                                                                    | Classifier                                                                             |                                      |        |           |         |
| Test options       Classifier output            • Use training set        J48 pruned tree             • Supplied test set        Set            • Cross-validation        Folds             • Percentage split         • 66        10             • More options        CreditCardIns = Yes: Yes        (6.0/1.0)             • More options        Issex = Female: Yes       (6.0/1.0)        Sex = Male: No       (6.0/1.0)             • Number of Leaves        Size of the tree:        5             • Start        Stop        Size of the tree:             • Size tes.J48        Time taken to build model:         • seconds        === Evaluation on training set ===             • Sio1:48         • trees.J48        Eorrectly Classified Instances        13         • 86.6667 %             is:00:7:8         trees.J48           Is:07:18         trees.J48             is:00:7:8         trees.J48             is:00:7:8         trees.J48             is:00:7:8         trees.J48             is:00:7:8         trees.J48             is:00:7:8         trees.J48             is:00:7:8                                                                                                    | Choose 348 -C 0.25 -M 2                                                                |                                      |        |           |         |
| ● Use training set       J48 pruned tree         ● Supplied test set       Set         ○ Cross-validation       Folds         10       CreditCardIns = Yes: Yes (3.0)         ○ Percentage split       % 66         1       Sex = Female: Yes (6.0/1.0)         1       Sex = Female: Yes (6.0/1.0)         1       Sex = Male: No (6.0/1.0)         Number of Leaves :       3         Start       Stop         Result list (right-dick for options)       Itme taken to build model: 0 seconds         14:42:28 trees.J48       Itme taken to build model: 0 seconds         15:01:470 trees.J48       Itoorrectly Classified Instances       13       86.6667 %         15:07:18 trees.J48       Itoorrectly Classified Instances       13.3333 %       Kappa statistic       0.7222         Nean absolute error       0.2222       Root mean squared error       0.3333       *                                                                                                    | Test options                                                                           | Classifier output                    |        |           |         |
| <pre>Supplied test set Set CreditCardIns = Yes: Yes (3.0) CreditCardIns = No Sex = Female: Yes (6.0/1.0) Sex = Female: Yes (6.0/1.0) Sex = Male: No (6.0/1.0) Number of Leaves : 3 Size of the tree : 5 Result list (right-dick for options) I4:41:43 -rules.PART I4:42:53 -trees.J48 I5:01:57 -trees.J48 I5:07:18 - trees.J48 I5:07:18 - trees.J48 I5:07:18 - trees.J48 I5:07:18 - trees.J48 I5:07:18 - trees.J48 I5:07:18 - trees.J48 Size of the tree ror 0.2222 Root mean squared error 0.3333 </pre>                                                                                                    | Ose training set                                                                       | J48 pruned tree                      |        |           |         |
| Cross-validation Folds 10<br>Percentage split % 66<br>More options<br>(Nom) LifeInsPromo<br>Start Stop<br>Result list (right-dick for options)<br>14:41:43 - rules.PART<br>14:42:58 - trees.J48<br>15:01:57 - trees.J48<br>15:01:57 - trees.J48<br>15:07:18 - trees.J48<br>15:07:18 - trees.J48<br>15:07:19 - trees.J48<br>15:07:19 - trees.J48<br>15:07:10 - trees.J48<br>15:07:10 - trees | Supplied test set Set                                                                  | ]                                    |        |           |         |
| Percentage split       % 66         More options       I Sex = Female: Yes (6.0/1.0)         Number of Leaves : 3         Start       Stop         Start       Stop         Start       Stop         Size of the tree : 5         Result list (right-click for options)         14:41:43 - rules.PART         14:42:58 - trees.J48         15:01:45 - trees.J48         15:00:59 - trees.J48         15:07:13 - trees.J48         15:07:13 - trees.J48         15:07:18 - trees.J48         15:07:13 - trees.J48         15:07:13 - trees.J48         15:07:13 - trees.J48         Stort trees.J48         Stort trees.J48         Stort trees.J48         Stores.J48         Stores.Stores.J48 <td>Cross-validation Folds 10</td> <td>CreditCardIns = Yes: Yes (3.0)</td> <td></td> <td></td> <td></td>                                                                                                    | Cross-validation Folds 10                                                              | CreditCardIns = Yes: Yes (3.0)       |        |           |         |
| Image options       Image Server Server Ser                                                                                                    | Percentage split     %     66                                                          | CreditCardIns = No                   |        |           |         |
| More options       I       Sex = Male: No (6.0/1.0)         (Nom) LifeInsPromo       Number of Leaves : 3         Start       Stop         Start       Stop         Result list (right-click for options)       Iime taken to build model: 0 seconds         14:41:43 - rules.PART       Iime taken to build model: 0 seconds         14:42:58 - trees.J48       Iime taken to build model: 0 seconds         15:01:48 - trees.J48       Iime taken to build model: 0 seconds         15:00:59 - trees.J48       Iime taken to commany ===         Correctly Classified Instances       13         15:07:13 - trees.J48       Correctly Classified Instances         15:07:18 - trees.J48       0.7222         Nean absolute error       0.22222         Root mean squared error       0.3333         Image: Status       Image: Status                                                                                                    |                                                                                        | Sex = Female: Yes (6.0/1.0)          |        |           |         |
| (Nom) LifeInsPromo       Number of Leaves : 3         Start       Stop         Result list (right-dick for options)       Size of the tree : 5         14:41:43 - rules.PART       Time taken to build model: 0 seconds         14:42:58 - trees.J48       Time taken to build model: 0 seconds         15:01:48 - trees.J48       Stop = trees.J48         15:00:59 - trees.J48       Correctly Classified Instances 13         15:07:13 - trees.J48       Correctly Classified Instances 2         15:07:18 - trees.J48       0.7222         15:01:20 - trees.J48       Mean absolute error 0.2222         Root mean squared error       0.3333         V       III                                                                                                    | More options                                                                           | Sex = Male: No (6.0/1.0)             |        |           |         |
| Start       Stop         Result list (right-click for options)       Iime taken to build model: 0 seconds         14:41:43 - rules.PART       Time taken to build model: 0 seconds         14:42:58 - trees.J48       === Evaluation on training set ===         15:01:57 - trees.J48       === Summary ===         15:07:18 - trees.J48       Correctly Classified Instances       13       86.6667 %         15:07:13 - trees.J48       Incorrectly Classified Instances       2       13.3333 %         15:07:18 - trees.J48       0.7222       Mean absolute error       0.2222         Status                                                                                                    | (Nom) LifeInsPromo                                                                     | Number of Leaves : 3                 |        |           |         |
| Result list (right-click for options)         14:41:43 - rules.PART         14:42:58 - trees.J48         14:42:58 - trees.J48         14:43:02 - trees.J48         15:01:57 - trees.J48         15:01:57 - trees.J48         15:07:13 - trees.J48         15:07:13 - trees.J48         15:07:18 - trees.J48         15:07:19 - trees.J48         15:07:19 - trees.J48         15:07:19 - trees.J48         15:07:19 - trees.J48         15:07:19 - trees.J48         15:07:19 - trees.J48         15:07:19 - trees.J48         15:07:19 - trees.J48         15:07:10 - trees.J48         15:07:11 - trees.J48         15:07:12 - trees.J48         15:07:13 - trees.J48         15:07:13 - trees.J48         15:07:10 - trees.J48         15:07:11 - trees.J48         15:07:12 - trees.J48         15:07:13 - trees.J48         15:07:11 - trees.J48         15:07:12 - trees.J48         15:07:13 - trees.J48         15:07:13 - trees.J48         15:07:14 - trees.J48         15:07:15 - trees.J48         15:07:16 - trees.J48         15:07:17 - trees.J48         15:07:18 - trees.J48         16:07 - trees.J48                                                                                                    | Start Stop                                                                             | Size of the tree : 5                 |        |           | E       |
| 14:43:02 - trees.J48     === Evaluation on training set ===       15:01:48 - trees.J48     === Summary ===       15:01:57 - trees.J48     Correctly Classified Instances     13     86.6667 %       15:07:18 - trees.J48     Incorrectly Classified Instances     2     13.3333 %       15:07:18 - trees.J48     Mean absolute error     0.7222       Nean absolute error     0.3333     •                                                                                                    | Result list (right-click for options)<br>14:41:43 - rules.PART<br>14:42:58 - trees.J48 | Time taken to build model: 0 seconds |        |           |         |
| 15:01:48 - trees.J48     === Summary ===       15:01:57 - trees.J48     Correctly Classified Instances     13     86.6667 %       15:07:08 - trees.J48     Incorrectly Classified Instances     2     13.3333 %       15:07:13 - trees.J48     Incorrectly Classified Instances     2     13.3333 %       15:07:18 - trees.J48     Mean absolute error     0.2222       Root mean squared error     0.3333     •                                                                                                    | 14:43:02 - trees.J48                                                                   | === Evaluation on training set ===   |        |           | _       |
| 15:01:57 - trees.J48     Correctly Classified Instances     13     86.6667 %       15:07:08 - trees.J48     Incorrectly Classified Instances     2     13.3333 %       15:07:18 - trees.J48     Mean absolute error     0.7222       15:11:20 - trees.J48     Not mean squared error     0.3333       Status     Incorrectly Classified Instances     0.3333                                                                                                    | 15:01:48 - trees. J48                                                                  | === Summary ===                      |        |           |         |
| 15:07:08 - trees.J48     Correctly Classified Instances     13     86.6667 %       15:07:08 - trees.J48     Incorrectly Classified Instances     2     13.3333 %       15:07:18 - trees.J48     Mean absolute error     0.7222       15:11:20 - trees.J48     Mean absolute error     0.3333       Istimut     Import     0.3333                                                                                                    | 15:01:57 - trees. J48                                                                  |                                      |        |           |         |
| 15:07:13 - trees.148     Incorrectly Classified Instances     2     13.3333 %       15:07:13 - trees.148     Kappa statistic     0.7222       15:11:20 - trees.148     Mean absolute error     0.2222       Root mean squared error     0.3333       Image: Status     Image: Status                                                                                                    | 15:07:08 - trees, 148                                                                  | Correctly Classified Instances       | 13     | 86.6667 % |         |
| 15:07:18 - trees.J48     Kappa statistic     0.7222       15:11:20 - trees.J48     Mean absolute error     0.2222       Root mean squared error     0.3333       <                                                                                                    | 15:07:13 - trees.J48                                                                   | Incorrectly Classified Instances     | 2      | 13.3333 % |         |
| 15:11:20 - trees.J48     Mean absolute error     0.2222       Root mean squared error     0.3333       Image: Status                                                                                                    | 15:07:18 - trees. J48                                                                  | Kappa statistic                      | 0.7222 |           |         |
| Status                                                                                                    | 15:11:20 - trees.J48                                                                   | Mean absolute error                  | 0.2222 |           | -       |
| Status                                                                                                    |                                                                                        | KOOU mean squared error              | 0.3333 |           | •       |
| Status                                                                                                    |                                                                                        |                                      |        |           |         |
|                                                                                                    | Status                                                                                 |                                      |        |           | and a v |

- Notice that *CreditCardIns* is the attribute chosen for the Top-level node of the tree. It takes a few data mining sessions to get used to WEKA's output format for decision tree structures.
- Compare the decision tree above to the tree given on page 75 of the text they are the identical.
- Thirteen of the fifteen instances were correctly classified.
- Continue to scroll until your screen appears as below.

0

| reprocess Classify Cluster Associa           | te Select attributes Visual | ize       |           |           |        |           |          |
|----------------------------------------------|-----------------------------|-----------|-----------|-----------|--------|-----------|----------|
| Classifier                                   |                             |           |           |           |        |           |          |
| Choose J48 -C 0.25 -M 2                      |                             |           |           |           |        |           |          |
| Test options                                 | Classifier output           |           |           |           |        |           |          |
| I lse training set                           | Correctly Class             | iried ins | stances   | 13        |        | 86.666/   | \$       |
|                                              | Incorrectly Cla             | ssified ] | Instances | 2         |        | 13.3333   | 8        |
| Supplied test set Set                        | Kappa statistic             | :         |           | 0.72      | 22     |           |          |
| Cross-validation Folds 10                    | Mean absolute e             | rror      |           | 0.22      | 22     |           |          |
|                                              | Root mean squar             | ed error  |           | 0.33      | 33     |           |          |
| Percentage split % 66                        | Relative absolu             | te error  |           | 46.07     | 05 %   |           |          |
| More options                                 | Root relative s             | quared en | ror       | 68.02     | 18 %   |           |          |
| Hore options in                              | Total Number of             | Instance  | 28        | 15        |        |           |          |
| Start Stop                                   | === Detailed Ad             | Curacy By | FP Rate   | Precision | Recall | F-Measure | ROC Area |
| Result list (right-click for options)        |                             | 0.889     | 0.167     | 0.889     | 0.889  | 0.889     | 0.889    |
|                                              |                             | 0.833     | 0.111     | 0.833     | 0.833  | 0.833     | 0.889    |
| 14:47:58 - trees 148                         | Weighted Avg.               | 0.867     | 0.144     | 0.867     | 0.867  | 0.867     | 0.889    |
| 14:43:02 - trees 148                         |                             |           |           |           |        |           |          |
| 15:01:48 - trees, 148                        | === Confusion N             | atrix === | -         |           |        |           |          |
| 15:01:57 - trees. J48                        |                             |           |           |           |        |           |          |
| 15:06:59 - trees. J48                        | a b < classified as         |           |           |           |        |           |          |
| 15:07:08 - trees.J48                         | 8 1   a = Yes               |           |           |           |        |           |          |
| 15:07:13 - trees, 148                        | 15   b = No                 |           |           |           |        |           |          |
|                                              |                             |           |           |           |        |           |          |
| 15:07:18 - trees.348                         |                             |           |           |           |        |           |          |
| 15:07:18 - trees.J48<br>15:11:20 - trees.J48 |                             |           |           |           |        |           |          |
| 15:07:18 - trees.348<br>15:11:20 - trees.348 |                             |           |           | 1         |        |           |          |
| 15:07:18 - trees.J48<br>15:11:20 - trees.J48 | •                           |           | I         | !!        |        |           | 4        |

- The confusion matrix tells us that one individual accepting the life insurance promotion was incorrectly classified as a reject and one individual rejecting the promotion was incorrectly classified as accept.
- Next, try the same experiment as above but Set *Test options* to *cross-validation*. Try several experiments by changing the *Folds* value.
- Section 4.6:

0

- Replace the coverage of Rulemaker with a discussion of PART WEKA's rule generator.
- An example using PART is given in the WEKA tutorial document.
- Section 4.7:
  - Use Figure 4.13 to provide a general discussion of instance typicality.
- Section 4.8: Skip.

# **Chapter Four Exercises - WEKA**

## **Review Questions**

- 1. Differentiate between the following terms.
  - a. Class predictiveness and class predictability
  - b. Domain predictability and class predictability
  - c. Within-class and between-class measure
- 2. Suppose you have used data mining to build a model able to differentiate between individuals likely and unlikely to default on a car loan. For each of the following, describe a categorical attribute value likely to display the stated characteristic.
  - a. A categorical attribute value that is necessary but not sufficient for class membership.
  - b. A categorical attribute value that is sufficient but not necessary for class membership.
  - c. A categorical attribute that is both necessary and sufficient for class membership.

# **Data Mining Questions**

- 1. You suspect marked differences in promotional purchasing trends between female and male Acme credit card customers. You wish to confirm or refute our suspicion. Perform a supervised data mining session using the CreditCardPromotion database in conjunction with PART. Use *sex* as the output attribute. Designate all other attributes as input attributes, and use all 15 instances for training. Write a summary confirming or refuting our hypothesis. Base the analysis on rules created for each class.
- 2. Repeat the previous exercise using J48 rather than PART but base the analysis on the created decision tree.
- 3. For this exercise you will use WEKA's J48 decision tree algorithm to perform a data mining session with the cardiology patient data described in Chapter 2. Open the WEKA explorer and load the cardiology-weka.arff file. This is the mixed form of the dataset containing both categorical and numeric data. Recall that the data contains 303 instances representing patients who have a heart condition (sick) as well as those who do not.

### Preprocess Mode Questions:

- a. How many of the instances are classified as Healthy?
- b. What percent of the data is female?
- c. What is the most commonly occurring domain value for the attribute *slope*?
- d. What is the mean age within the dataset?
- e. How many instances have the value 2 for # of Colored Vessels?

#### Classification Questions using J48:

Perform a supervised mining session using 10 fold cross validation with J48 and *class* as the output attribute. Answer the following based on your results:

- a. What attribute did J48 choose as the top-level decision tree node?
- b. Draw a diagram showing the attributes and values for the first two levels of the J48 created decision tree.
- c. What percent of the instances where correctly classified?
- d. How many healthy class instances were correctly classified?
- e. How many sick class instances were falsely classified as healthy individuals?
- f. Determine how True Positive Rate (TP Rate) and False Positive Rate (FP Rate) are computed.

#### Classification Questions using PART:

- a. List one rule for the healthy class that covers at least 50 instances.
- b. List one rule for the sick class that covers at least 50 instances.
- c. List one rule that is likely to show an inaccuracy rate of at least 0.05.
- d. What percent of the instances where correctly classified?
- e. How many healthy class instances were correctly classified?
- f. How many sick class instances were falsely classified as healthy individuals?
- 4. Load the CreditScreening dataset described on page 163 of the text into the WEKA Explorer. Make sure that *class* is designated as the output attribute. Use J48 together with 10-fold cross validation to mine the data. Record your results including the attributes used to create the root node and first level of the decision tree. Mine the data a second time but this time use only the root attribute and the first level attributes used in the first mining session —be sure to also keep the *class* attribute. Write a short summary comparing your results. Can you draw any general conclusions from your experiment?

 Use Wordpad or MS Word to open the *soybean* dataset located in the folder – *c:\program files\weka-3-6\data*. This dataset represents one of the more famous data mining successes. Classification accuracy of unseen instances is likely to be above 90% with most classifiers.

Scroll through the file to get a better understanding of the dataset. Open WEKA's Exporer and load this dataset. Classify the data by applying J48 with a 10-fold cross validation. Report your results.

- 6. For this exercise, you will use WEKA's SimpleKMeans unsupervised clustering algorithm with the heart disease dataset.
  - a. Open the WEKA Explorer and load the numerical form of the heart disease dataset CardiologyN-Weka.
  - b. Remove the Class attribute as you do not want the value of this attribute to affect the clustering.
  - c. Click on Cluster and choose the SimpleKMeans algorithm
  - d. Invoke the *object editor* with a left click in the white space area of the *choose* bar.
  - e. Set *displayStdDevs* to *True*. This will give us the domain standard deviation of each attribute as well as the within-class attribute standard deviations.
  - f. We know there should be two distinct clusters, set numClusters to 2.
  - g. Click on Start to begin the data mining session.
  - h. Copy the results into a word document. The output should include attribute mean and standard deviation values for each cluster as well as the total number of instances assigned to each cluster.
  - Next, you must decide if the clusters are interesting. You can use a rough measure of attribute significance to accomplish this. Specifically, for each attribute, subtract the attribute means for the two clusters and divide the absolute value of this result by the domain standard deviation for the attribute. For example, the computation for attribute *age* will likely be | 56.1216 54.3663 | / 9.0921 = 0.19. Computations near or greater than one indicate attributes that have been clearly differentiated by the clustering. If there are no such attributes, the clustering is of little interest. After making the computations, make a general statement about whether the clustering merits further exploration.
  - 7. Repeat exercise 6 using WEKA's Expectation Maximization (EM) algorithm. EM's output does not include domain attribute standard deviations. Therefore, to perform the analysis given in exercise 6, you will need to first work through exercise 6. As an alternative, those that have some familiarity with statistics can use the method given on page 232 of the text.

#### **Computational Questions**

1. Concept class  $C_1$  shows the following information for the categorical attribute *color*. Use this information and the information in the table to answer the following questions:

| Name  | Value | Frequency | Predictability | Predictiveness |
|-------|-------|-----------|----------------|----------------|
| Color | Red   | 30        |                | 0.4            |
|       | Black | 20        |                | 1.0            |

- a. What percent of the instances in class *C* have a value of *black* for the *color* attribute?
- b. Suppose that exactly one other concept class,  $C_2$ , exists. In addition, assume all domain instances have a color value of either *red* or *black*. Given the information in the table, can you determine the predictability score of *color* = *red* for class  $C_2$ ? If your answer is yes, what is the predictability value?
- c. Using the same assumption as in part b, can you determine the predictiveness score for *color* = *red* for class  $C_2$ ? If your answer is yes, what is the predictiveness score?
- d. Once again, use the assumption stated in part b. How many instances reside in class  $C_2$ ?